## Instrukcja resetowania hasła dla konta Odbiorcy w systemie invo24

W wiadomości email otrzymanej przez Odbiorcę, informującej o udostępnionej eFakturze w systemie invo24, znajduje się odsyłacz do dokumentu, oraz nazwa Użytkownika, która jest loginem wymaganym do zalogowania na konto Odbiorcy.

https://earch-

nx.archivio.pl/eArchCN/nxlink/XICYOIK5KCK63AFJY4N4CZQE5QJ5KC5X4RNC5J6ZSHISPDR5GP

Faktura dotyczy Odbiorcy: 1111111111 o numerze NIP: 1111111111. Użytkownik: 1111111111

Aby zresetować hasło do konta Odbiorcy, należy uruchomić dowolny aktywny odsyłacz do dokumentu, jednak należy zwrócić uwagę, że odsyłacz musi być od nowego operatora systemu, tzn. początek adresu musi wyglądać następująco <u>https://earch-nx.archivio.pl</u>, można również użyć tego adresu, aby otworzyć stronę logowania do konta Odbiorcy.

Po wyświetleniu strony logowania w lewym górnym rogu znajduje się link do resetowania hasła.

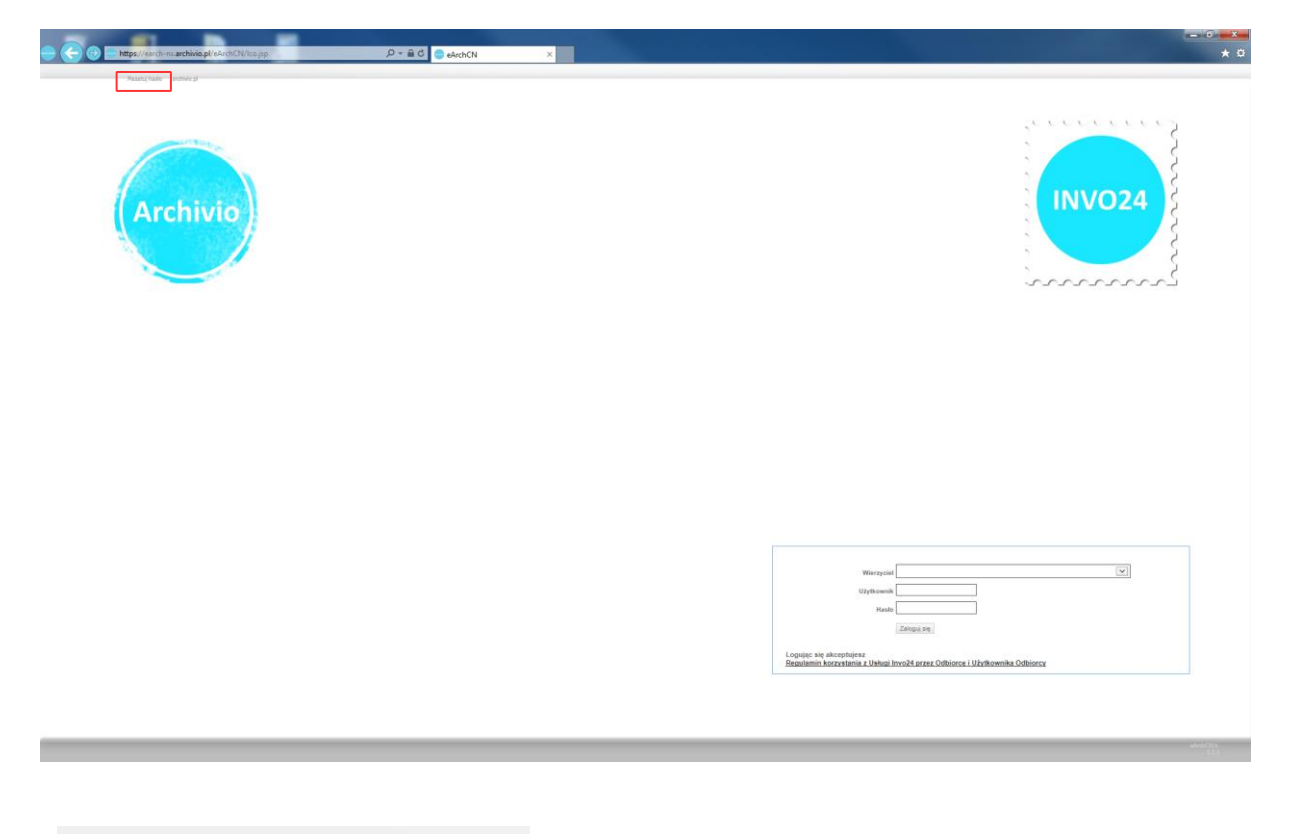

Resetuj hasło archivio.pl

Po wybraniu opcji "Resetuj hasło" pojawi się formularz resetowania hasła.

| wierzycier.                                                                                 |                                                                                                    |
|---------------------------------------------------------------------------------------------|----------------------------------------------------------------------------------------------------|
| Email:                                                                                      |                                                                                                    |
| Kod:                                                                                        |                                                                                                    |
| W celu zapewni<br>kres jego używa<br>mieniając hasło<br>dentyfikatorem (<br>azwiskiem, prze | enia bezpieczeństwa zaleca sie, aby hasło było objęte tajemnica przez<br>ila, a w przypadku jego ujawnienia nalezy je jak najszybciej zmienić,<br>prosimy pamiętać, aby hasło nie kojarzyko się z użykownikam, jego<br>co znaczy, że jego treść nie powinna był w szczególność imieniem,<br>wsiskem, inicjalem, datą (np. urodzenia), numerem telefonu, numerer |

Z listy należy wybrać nazwę Wierzyciela (jeśli resetowanie hasła odbywa się po wejściu na stronę logowania poprzez pełny odsyłacz do dokumentu to nazwa Wierzyciela będzie już ustawiona). Następnie wpisujemy adres email, gdzie musi być to adres, który jest ustawiony w koncie Odbiorcy w systemie invo24 (jest to adres na który są wysyłane informacje z odsyłaczem do eFaktury). Następnie należy wpisać kod.

W przypadku wybierania nazwy Wierzyciela z listy pokaże się jeszcze dodatkowo pole "Identyfikator" Należy tam wpisać nazwę Użytkownika podaną w emailu z odsyłaczem do eFaktury.

|                                                                                                    | Resetowanie hasła                                                                                                    |
|----------------------------------------------------------------------------------------------------|----------------------------------------------------------------------------------------------------|
| Wierzyciel:                                                                                                    |                                                                                                    |
| Identyfikator:                                                                                                    |                                                                                                    |
| Email:                                                                                                    |                                                                                                    |
| Kod:                                                                                                    |                                                                                                    |
| W celu zapewnier<br>okres jego używania<br>Zmieniając hasło pr<br>identyfikatorem (co<br>nazwiskiem, przezw<br>rejestracyjnym poja<br>mogących doprował | 5 <b>M</b> q s <i>r</i> a S<br>na province statistical series of the series of the ser |
|                                                                                                    | Zatwierdź                                                                                                    |

W przypadku, gdy zostaną podane niepoprawne dane to pojawi się komunikat: Nieprawidłowe dane wejściowe

Jeżeli zostanie wprowadzony błędny kod, wówczas komunikat będzie wyglądał następująco: Nieprawidłowy kod weryfikacyjny ReCaptcha

Po poprawnym wprowadzeniu danych w formularzu otrzymamy informację:

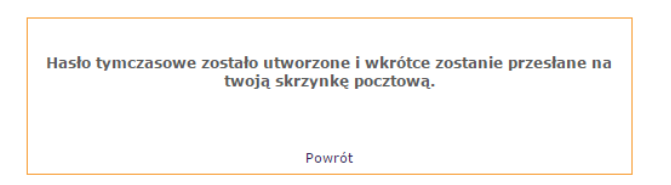

Po wybraniu opcji "Powrót" otworzy się strona logowania Odbiorcy w systemie invo24.

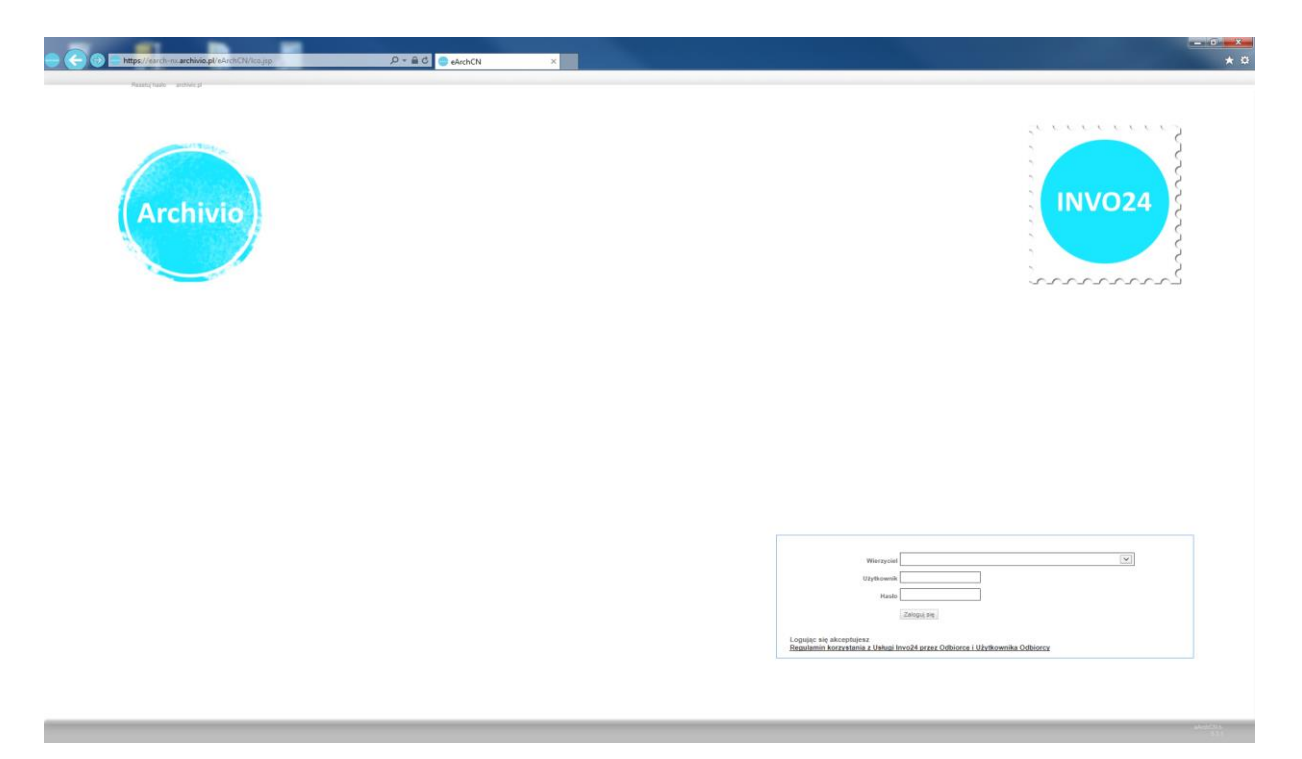

Jeżeli nie będzie podstawiona nazwa Wierzyciela należy wybrać ją z listy.

Następnie wpisać nazwę Użytkownika i hasło, które zostało przesłane na adres email podany w formularzu resetowania hasła.